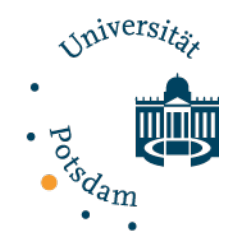

Galneoscreen Grundlagen

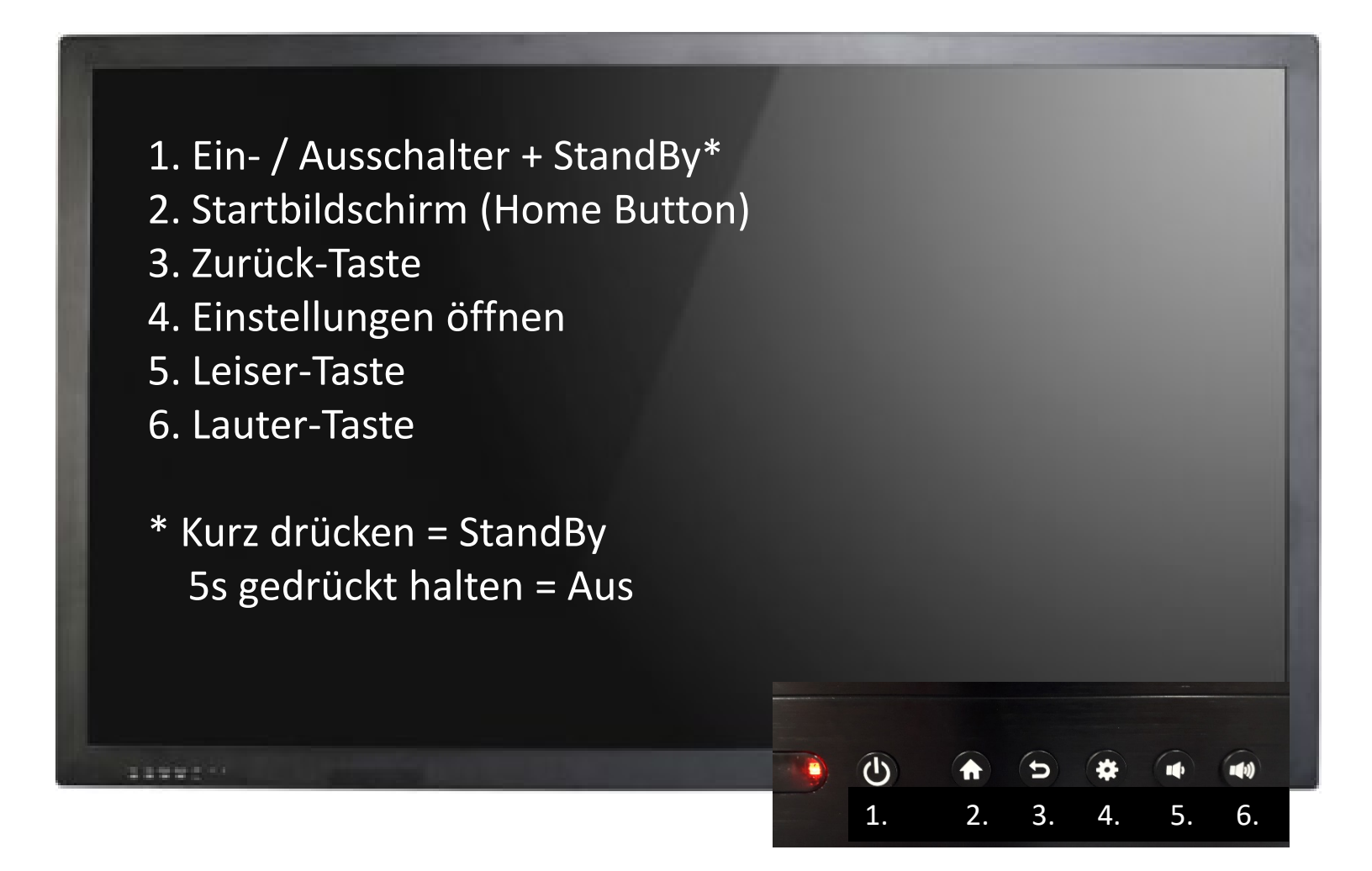

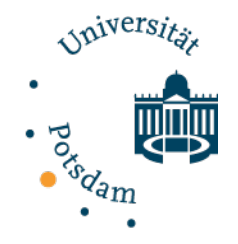

### Galneoscreen Grundlagen

Galneoscreen nach oben fahren
Galneoscreen nach unten fahren

11002

Bei Nutzung der Höhenverstellung ist darauf zu achten, dass der Weg nach oben durch die Decke und der Weg nach unten bei aufgeklappter Tafel ggf. durch Tische begrenzt ist.

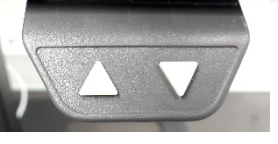

Weitere Hinweise im Video zu den Galneoscreens

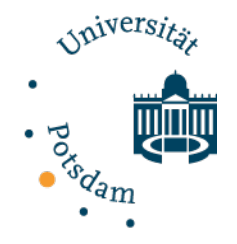

## Galneoscreen Grundlagen

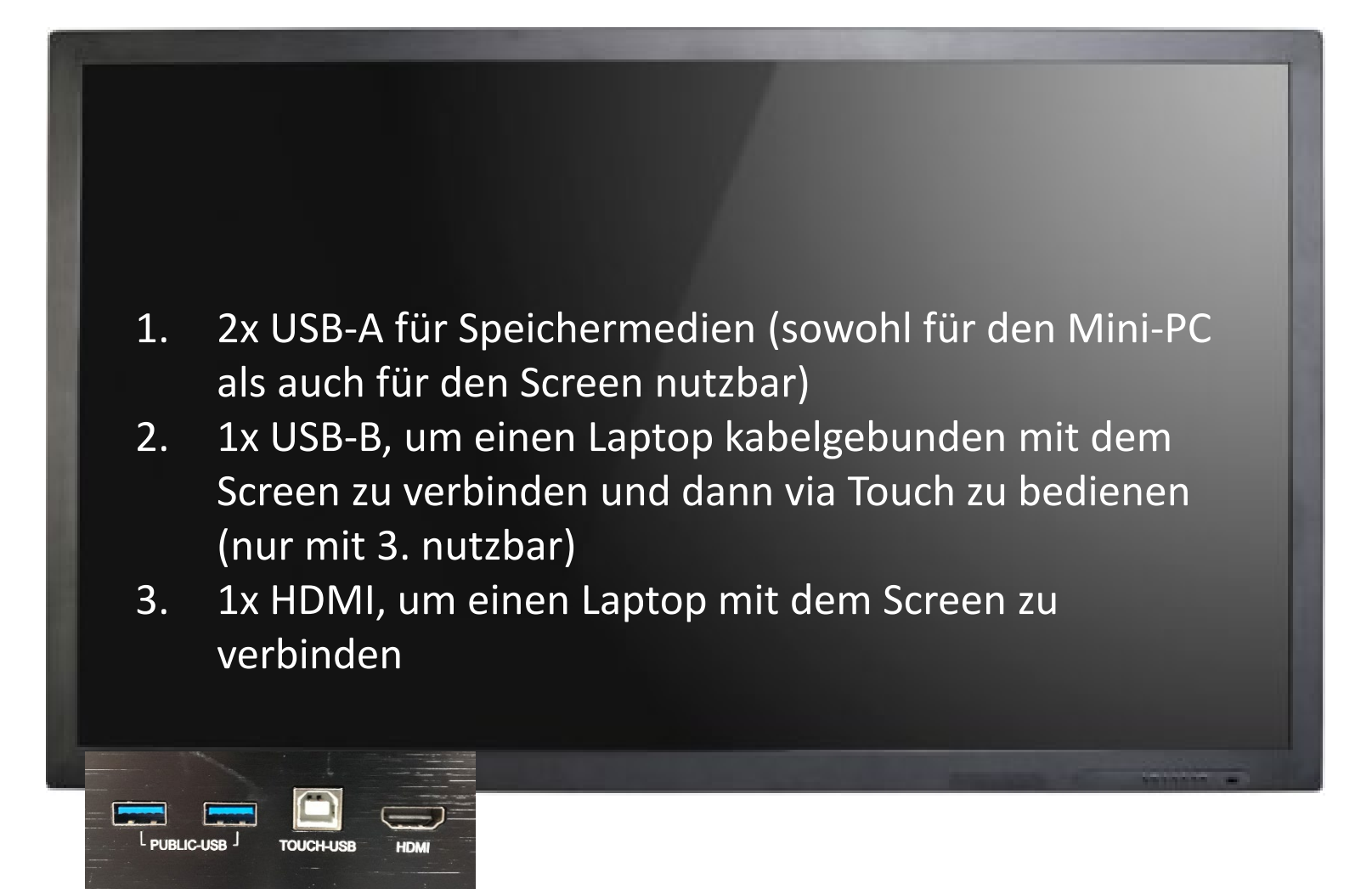

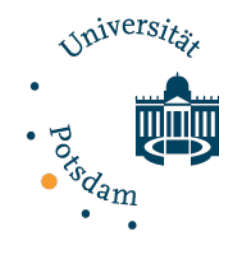

Galneoscreen Grundlagen

#### Zusätzliche Bedienmöglichkeiten

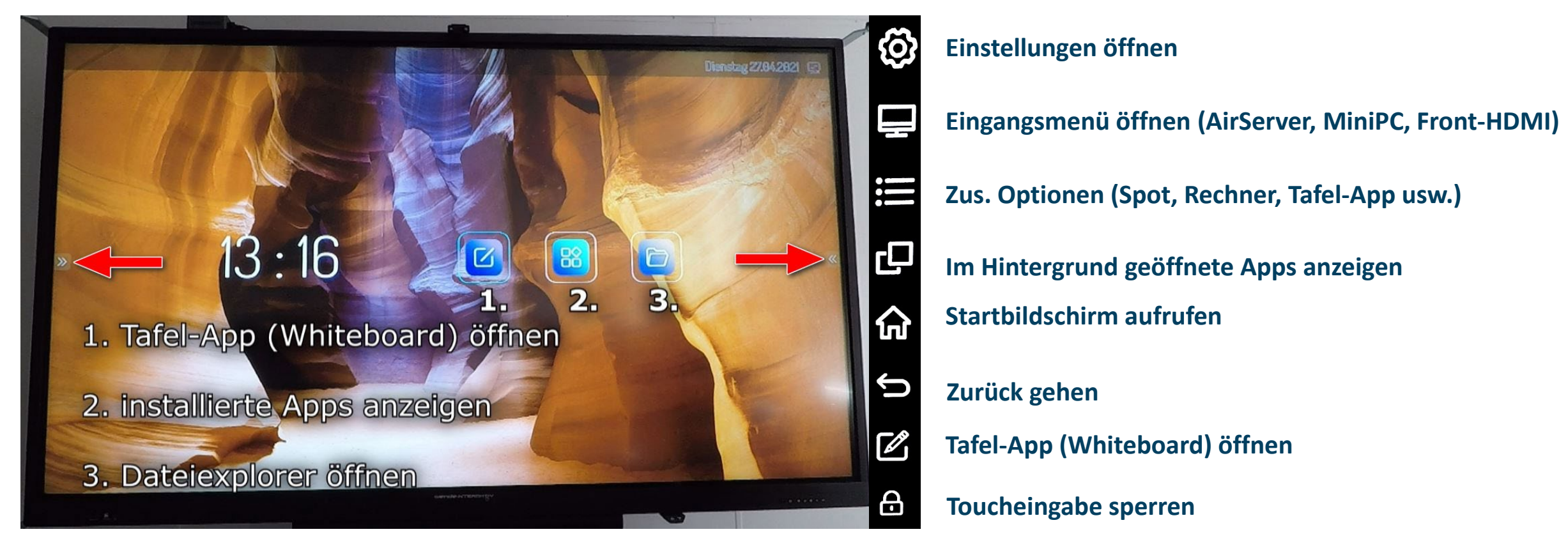

Über die Pfeile rechts und links lässt sich ein zusätzl. Menü einblenden

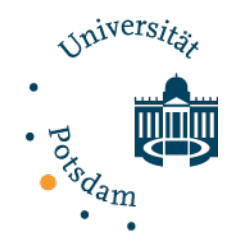

## Nutzung des Galneoscreens als Tafel

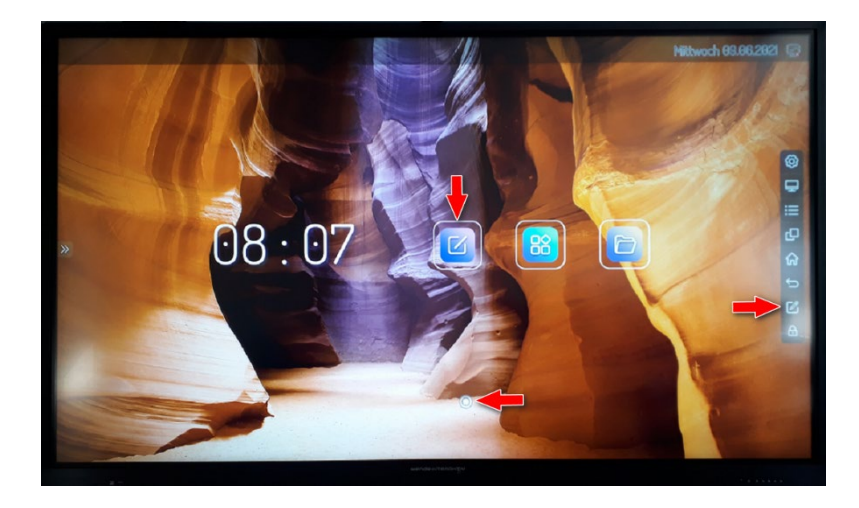

Öffnen der Tafel über bisher aufgezeigte Möglichkeiten und über den weißen Punkt auf dem Screen (siehe rote Pfeile)

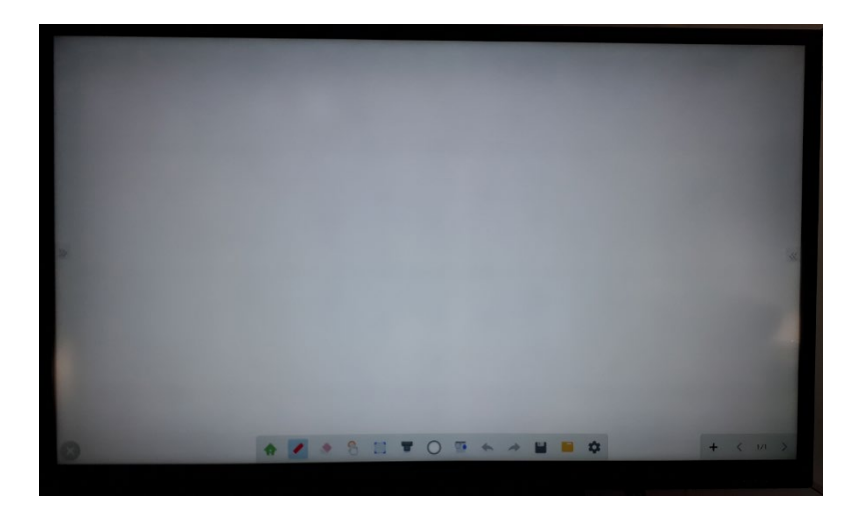

- Auswahl verschiedener Stiftfarben
- Auswahl verschiedener Hintergründe
- Per Finger oder Smartboard-Pen möglich
- Speicherung des Tafelbildes

Bei der Verwendung der Tafelflügel (Whiteboard Marker) und Smartboard (Smartboard Pen) bitte nicht die Stifte verwechseln!

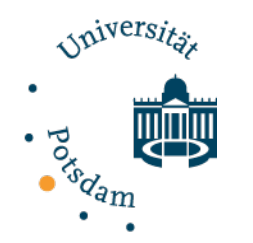

## Nutzung des integrierten Mini-PCs

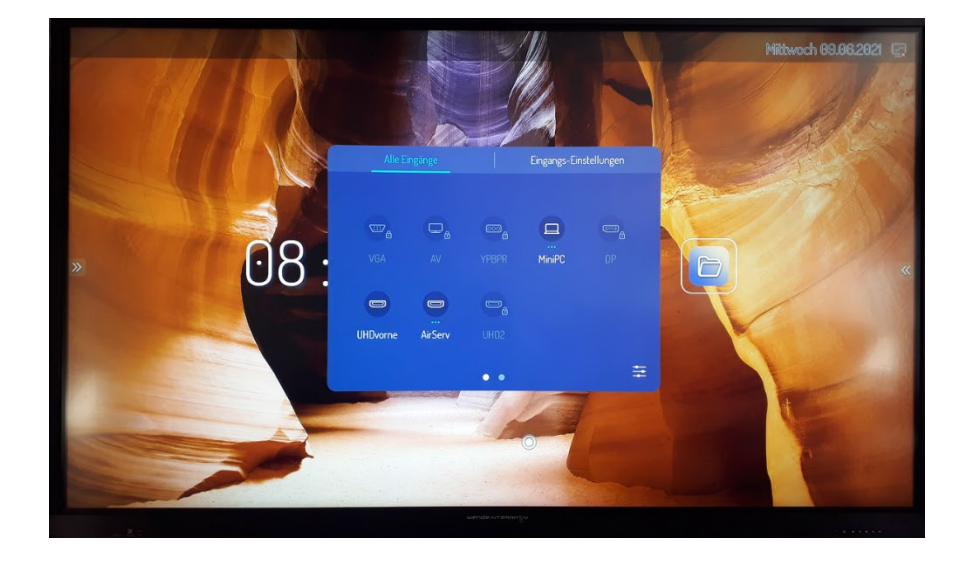

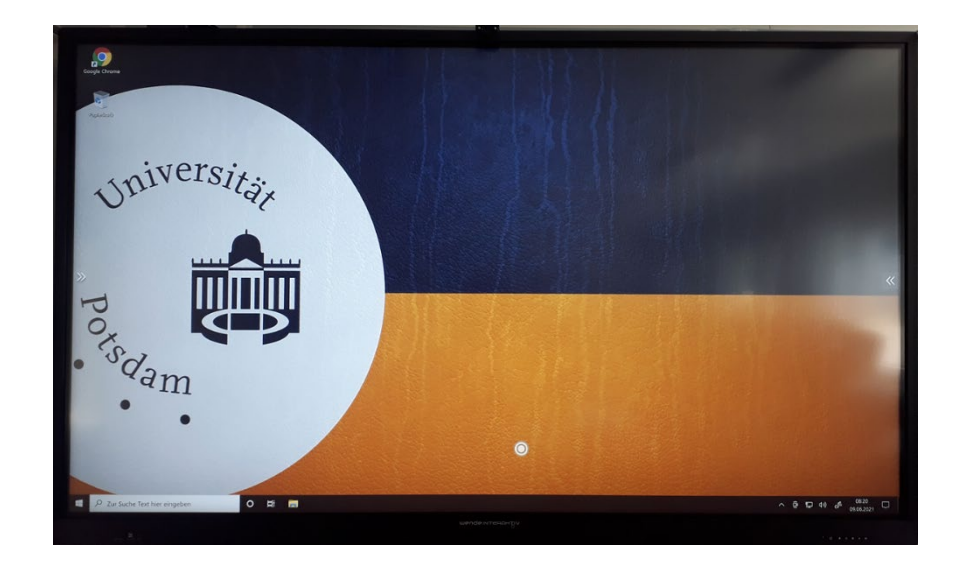

Bei der Eingangsauswahl den MiniPC auswählen.

Dieser wurde mit dem Galneoscreen automatisch mitgestartet. Nach 15min Nichtbenutzung schaltet er sich automatisch wieder ab.

Der Rechner lässt sich wie ein normales Windows Tablet nutzen. Nach der Nutzung den MiniPC manuell wie gewohnt runter fahren.

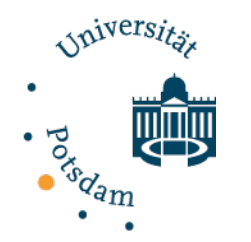

# Windows Laptop kabellos verbinden

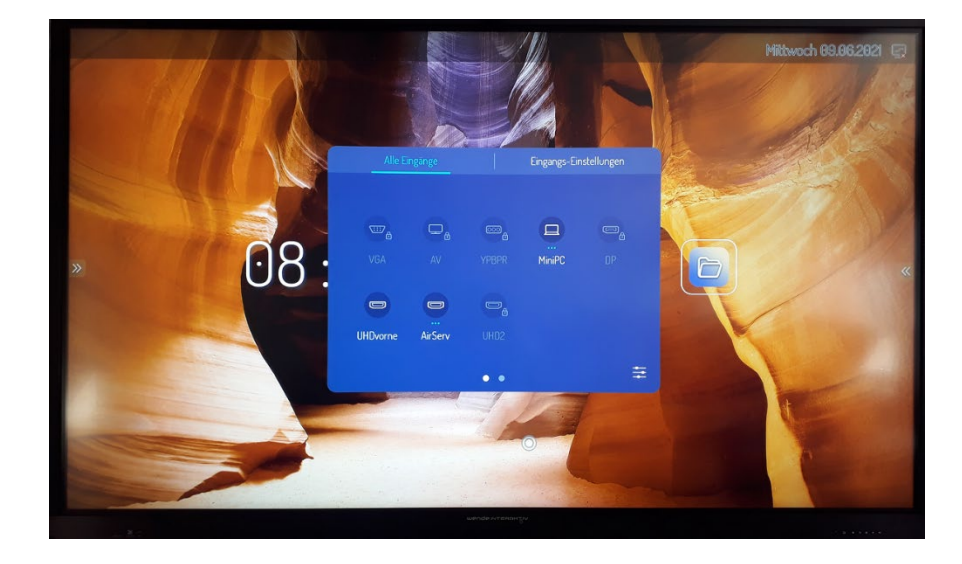

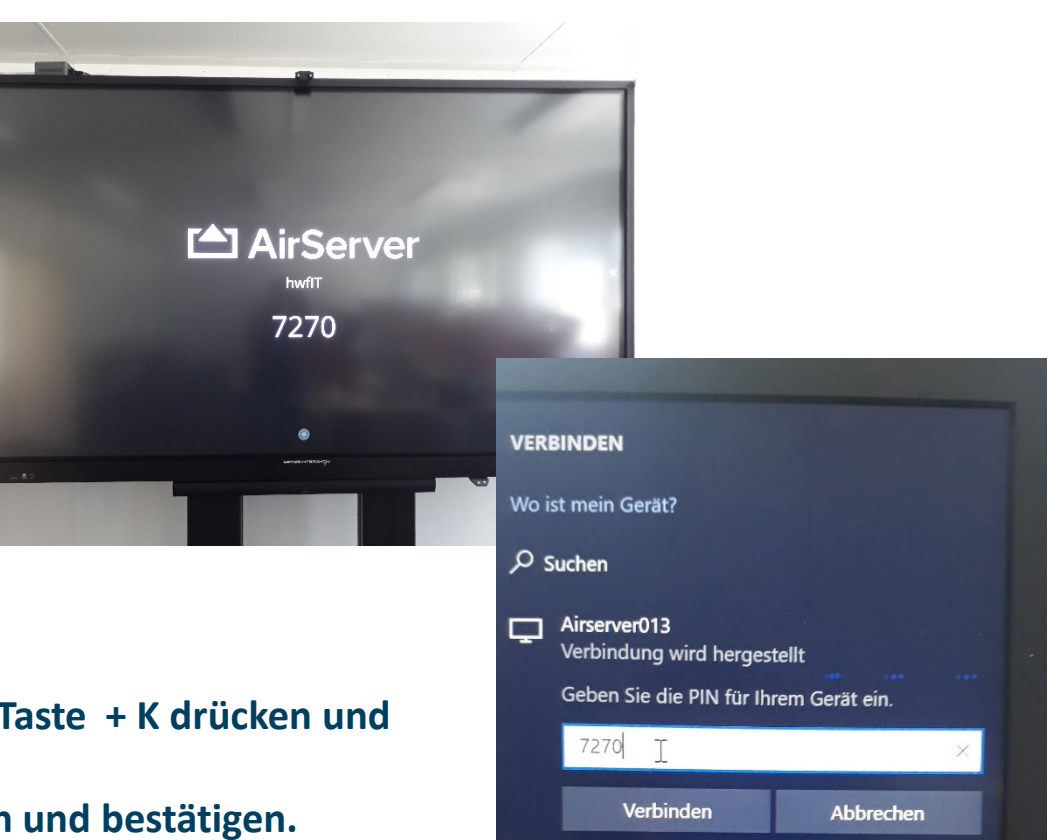

Bei der Eingangsauswahl AirServer auswählen.

Auf dem Windows Laptop die Tastenkombination Windows-Taste + K drücken und den entsprechenden AirServer anklicken.

Anschließend die auf dem Bildschirm angezeigt PIN eingeben und bestätigen.

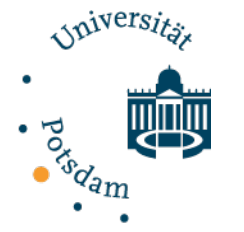

## MacBook kabellos verbinden

• •

Abbrechen

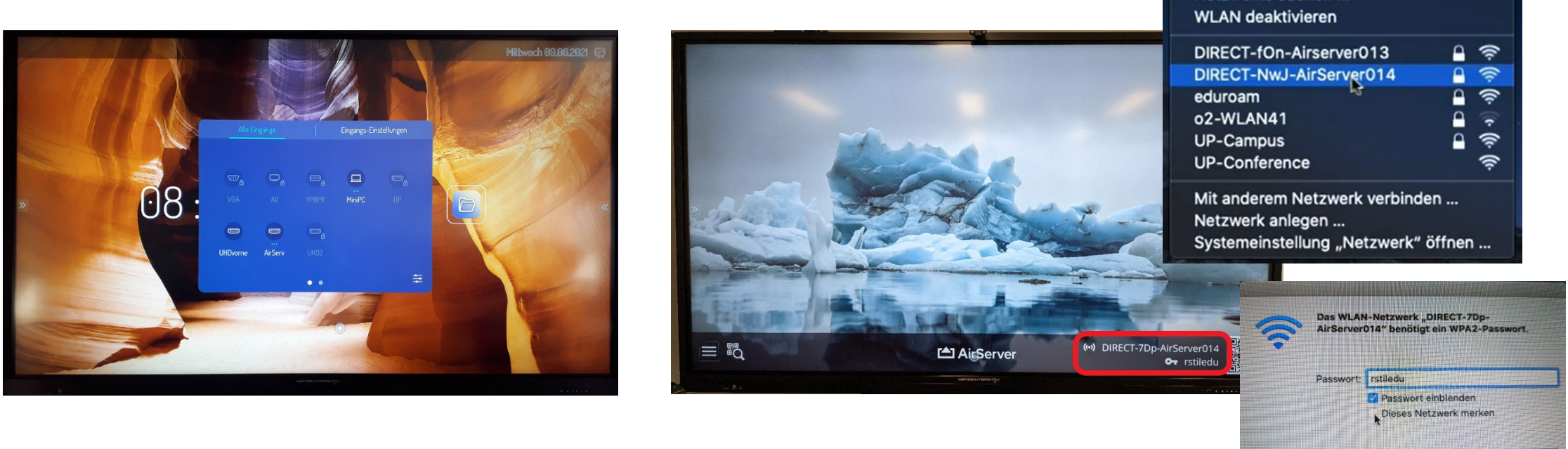

#### Bei der Eingangsauswahl den AirServer auswählen.

MacBook mit Hilfe der WLAN-Informationen unten rechts mit dem AirServer verbinden.

"Dieses Netzwerk merken" – Haken entfernen – da nach dem AirServer Neustart ein anderes Passwort generiert wird.

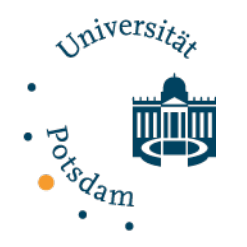

## MacBook kabellos verbinden

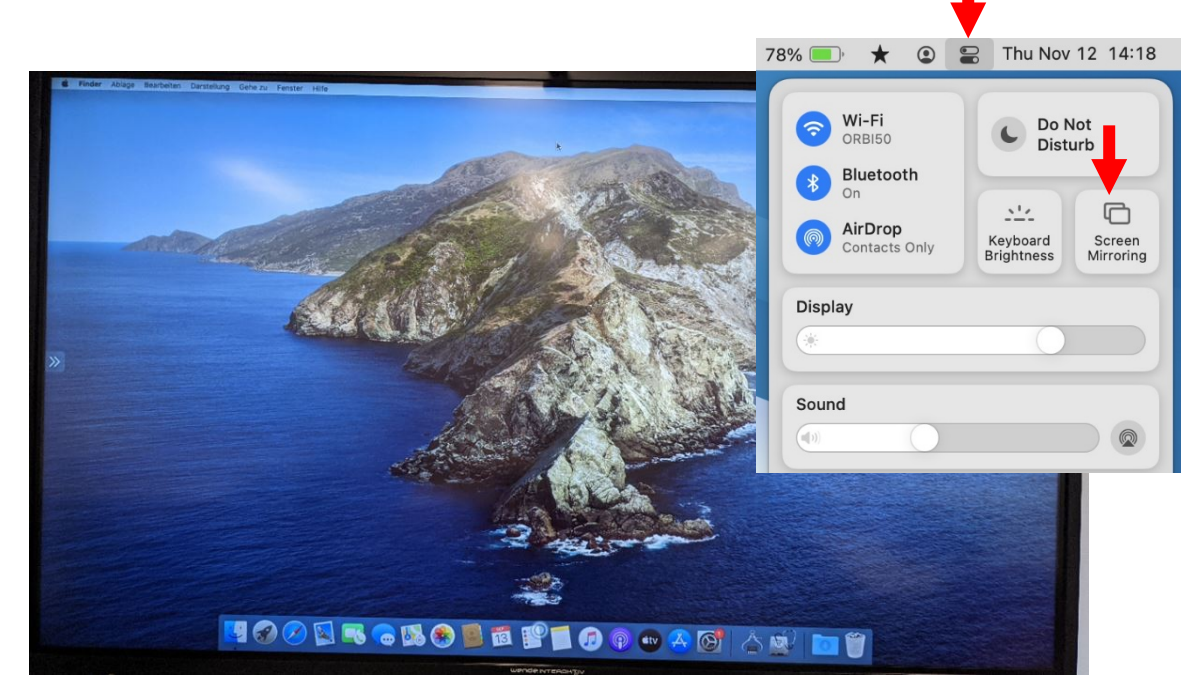

Bei neueren MacOS-Versionen auf das "Control Panel"-Icon und dann "Screen Mirroring" klicken, um den Bildschirm auswählen zu können.

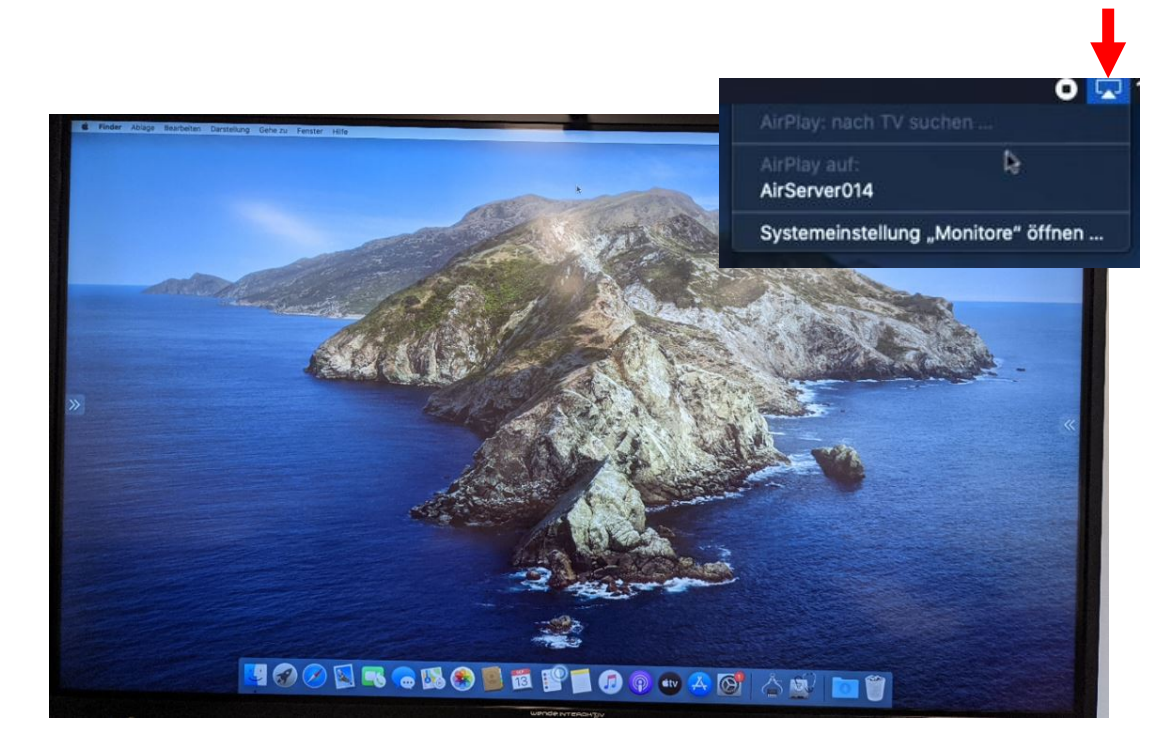

Bei älteren MacOS-Versionen auf das AirPlay-Icon klicken und den AirServer auswählen. Unter Systemeinstellungen "Monitore" kann der Bildschirm erweitert werden.

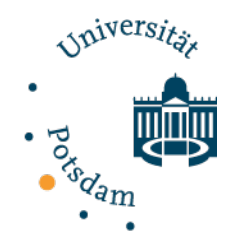

Problembehandlung

- **1.** Touchscreen funktioniert nicht
- a. Die Touchfunktion wurde im Seitenmenü gesperrt -> "Zurück-Taste" unten rechts am Screen mehrere Sekunden gedrückt halten.

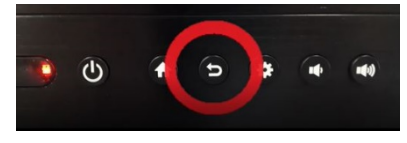

 b. Es befinden sich Verunreinigungen auf dem Touchscreen (sehr viel Staub, Wasserflecken\* etc.) oder Fremdkörper wie Eingabestifte, die zum Ausfall des Touchscreens führen. Dies bitte entfernen!

\*Bitte kein Wasser am Galneoscreen verwenden!

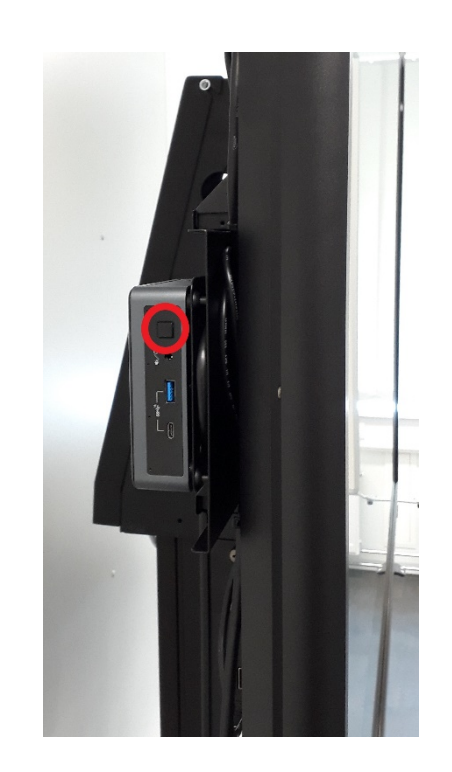

#### 2. Kein Signal – Meldung beim Mini-PC

Der Mini-PC wird automatisch eingeschaltet und bei Nichtbenutzung nach 15min abgeschaltet.

Schalten Sie ihn einfach wieder ein!

Er hängt links hinter dem Galneoscreen.